## BR101 demo dashboard

The BR101 demo dashboard was designed to show the possibility's with TS-Telemetry in combination whit SimHub. It is not fully functional yet but, in this stage, it already shows the amazing features you will have. The image below show's what is working at the moment.

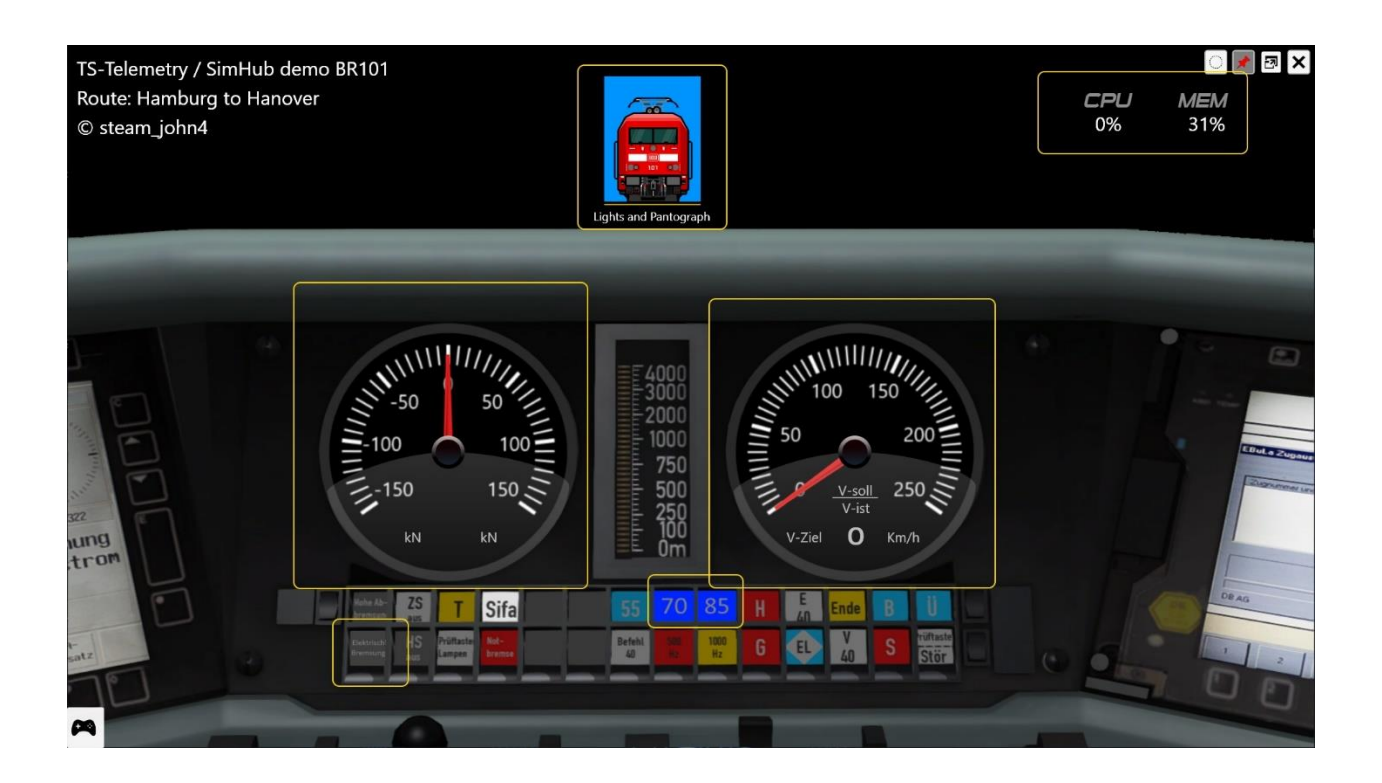

To see the demo working you need the BR101 from the Hamburg to Hannover route. Just pick a career or quick drive whit this locomotive. Some explanation of things that works:

- 1. Speed gauge fully functional including AFB in display
- 2. Traction gauge only positive values and max range is not correct yet
- 3. Two PZB lamps, 70 and 85
- 4. One of the break lamps
- 5. Image in top showing light and pantograph status
- 6. CPU and Memory load.

Designing a dashboard like this takes a lot of time but as you can see the result are beautiful. The only thing is that all the necessary information must be available thru the rail driver DLL. At this stage TS-Telemetry only assigns the first 55 TS values to a SimHub controller so not all values are reachable yet but can be done.

## Get it working...

To get the demo working follow the instructions below.

- 1. Download and install Simhub, <u>https://www.simhubdash.com/</u>
- 2. Unzip the BR101 demo dashboard file into C:\Program Files (x86)\SimHub\DashTemplates
- 3. Run SimHub
- 4. After SimHub started up, in games select the Forza Horizon 4 game, this is the protocol we use...
- 5. Go to the Dash Studio and select the BR101 dashboard, it should be available
- 6. Click on it and select the where you want to display it, window second monitor or phone/tablet
- 7. Minimize SimHub
- 8. Run TS-Telemetry and Train Simulator and play the simulation with the BR101, QD, career or...

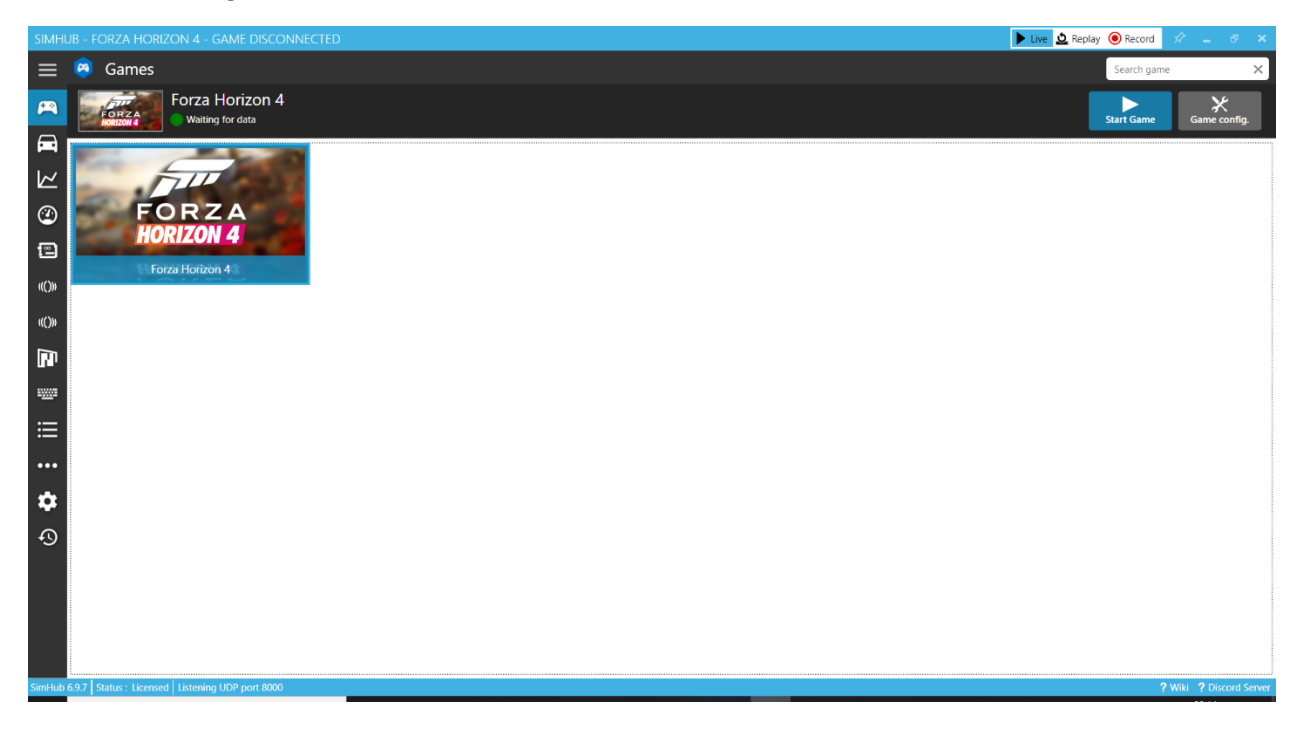

## Below some images to illustrate.

I turned all the other games off to show only Forza Horizon 4.

| SIMHUB - FORZA HORIZON 4 - GAME DISCONNECTED |                                                                                                    |                                                                  | - 0                          | ×      |
|----------------------------------------------|----------------------------------------------------------------------------------------------------|------------------------------------------------------------------|------------------------------|--------|
| ≡                                            | 💌 Dash Studio                                                                                                    |                                                                  |                              |        |
| A                                            | Dashboards Overlays Settings USBD480                                                                                                    |                                                                  |                              |        |
|                                              | AVAILABLE DASHBOARDS                                                                                                    | Dash Studio also works in your br<br>Open in browser Open in pho | owser or pho<br>ne or tablet | ine    |
| $\sim$                                       | Save Layout Restore Layout Close all                                                                                                    | Nev                                                              | dashboard                    |        |
| @                                            | LAST USED                                                                                                    |                                                                  |                              | Î      |
| 12                                           | BR101                                                                                                    |                                                                  | *                            |        |
|                                              | Start                                                                                                    | OTUA (C)                                                         | I MORE                       |        |
|                                              | (iii) (iii) |                                                                  | *                            | ۰.     |
|                                              | (d) (d) (d) (d) (d) (d) (d) (d) (d) (d)                                                                                                    | ර AUTO                                                           |                              |        |
|                                              |                                                                                                    |                                                                  |                              |        |
| 5 <u></u> 5                                  | AIM                                                                                                    |                                                                  |                              |        |
| ≣                                            | INTERNAL ALM GS-DASH                                                                                                    |                                                                  | *                            |        |
| •••                                          | 99.1 118.395 N 155                                                                                                    | O AUTO                                                           | 🖏 MORE                       |        |
| ۵                                            | AIM MXS                                                                                                    |                                                                  | *                            |        |
| Ð                                            |                                                                                                    | O AUTO                                                           | K MORE                       |        |
|                                              |                                                                                                    |                                                                  |                              |        |
|                                              |                                                                                                    |                                                                  |                              |        |
|                                              | AudiConcept   Only show favorites dashboards                                                                                                    |                                                                  | +                            | ~      |
| SimHub                                       | 697   Statik - Lionned   Listening LIDP port 8000                                                                                                    | <b>2</b> Wat                                                     | i <b>?</b> Discord           | Server |
|                                              |                                                                                                    |                                                                  |                              |        |

If you click start here a selection where to display the dashboard can be made. Now go on and run TS-Telemetry and Train Simulator like described before.

## Edit the dashboard

🕨 Live 👲 Replay 🔘 Record 😑 🧧 Dash Studio Dashboards Overlays Settings USBD480 P Dash Studio also works in your browser or phone A AVAILABLE DASHBOARDS Save Layout Restore Layout Close all  $\bowtie$ LAST USED 1 BR101 • ★ C AUTO IS MORE Category © © © 12 System Info Edit dashboard 💿 👼 🎰 1<del>4</del>4 m Duplicate dashboard :<u>....</u>: AIM Delete dashboard AIM GS-DASH Export dashboard 195.22 12000\*\*\* 99.1 \*\*\* 1:18:395 N 195-7 Convert to overlay Copy OBS browser address to clipboard \$ AIM MXS Ν Allow Redline flash Ð Use HTML Engine (can be more smooth) AudiConcept **.** -P Type here to search 9 122 0 m w

If you want to play with around with the dashboard and see how it is built up just open it in the editor.

Click on more and select Edit Dashboard.

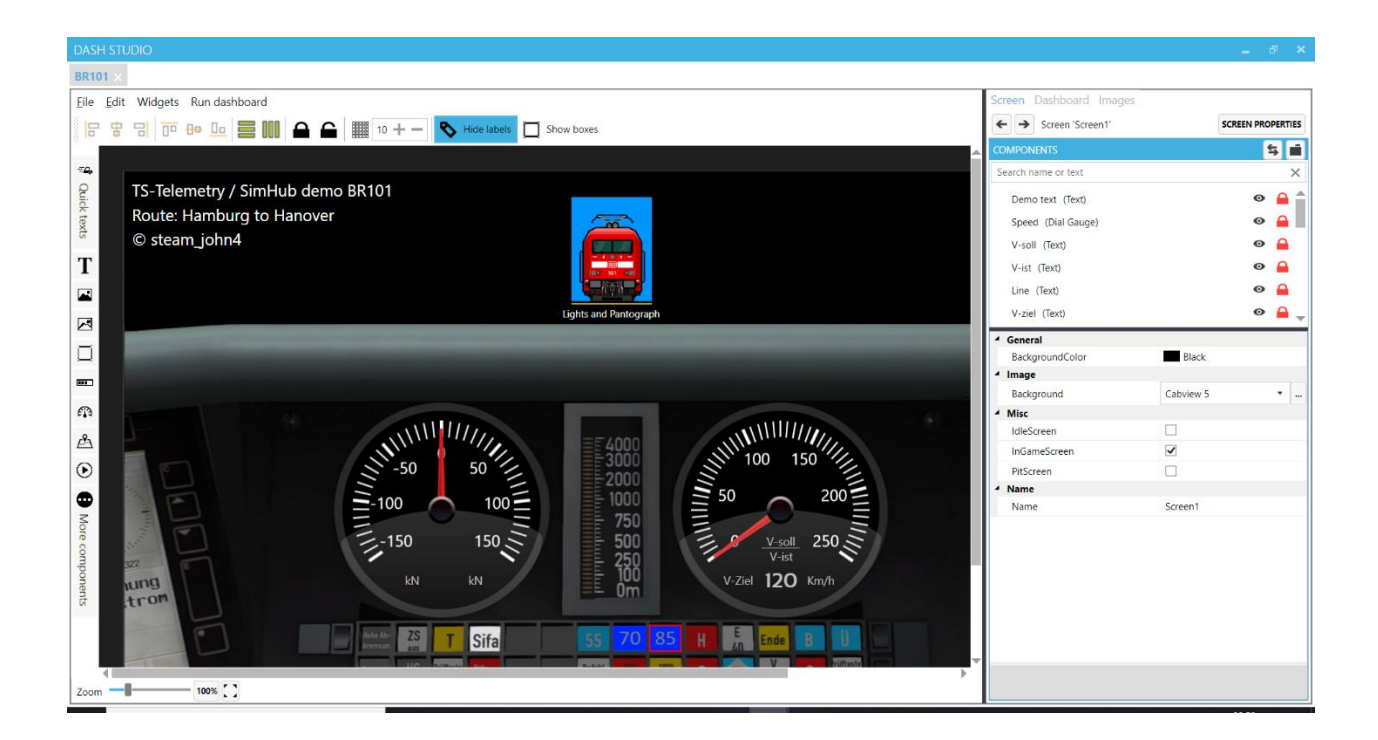

Here you can play around with the dashboard and its objects. It is out of the scope of this document to describe all the possibility's so I have to redirect you to the manual of SimHub on how to design dashboards.

Have fun.